## Profesionālās ievirzes izglītības programma "Vizuāli plastiskā māksla"

| 26.03.2020. |                                                                                    |
|-------------|------------------------------------------------------------------------------------|
| Stundas     | Digitāla attēla veidošana, apstrāde un saglabāšana rastrgrafikas lietotnē.         |
| tēma:       |                                                                                    |
| Stundas     | Atkārtot mācību gadā apgūto par rastrgrafikas attēlu apstrādi programmā Paint.     |
| mērķis:     |                                                                                    |
| Tēmas       | • <u>Zīmēšana;</u>                                                                 |
| izklāsts:   | • Darbības ar attēlu failu;                                                        |
|             | • Darbības ar attēla daļām -1;                                                     |
|             | • Darbības ar attēla daļām 2;                                                      |
| Skolēnu     | Kārtējā pārbaude: tests. Vērtēšana ar "ieskaitīts" un "neieskaitīts".              |
| mācību      | Uzdevumi un tests atrodams <u>Attēlu apstrāde un fotografēšana</u> nodaļas beigās. |
| sasniegumu  | Pirms sākt pildīt uzdevumus, skolēnam jāpierakstās portālā uzdevumi.lv             |
| vērtēšanas  | izmantojot e-klases lietotājvārdu un paroli.                                       |
| formas un   |                                                                                    |
| metodes:    |                                                                                    |

## DATORGRAFIKA

| 02.04.2020. |                                                                                     |
|-------------|-------------------------------------------------------------------------------------|
| Stundas     | Digitāla attēla iegīšana un raksturlielumi, apstrāde un saglabāšana rastrgrafikas   |
| tēma:       | lietotnē.                                                                           |
| Stundas     | Padziļināti uzzināt par digitāla attēla iegīšanas veidiem un raksturlielumiem,      |
| mērķis:     | uzzināt par fotogrāfijas apstrādi un saglabāšanu rastrgrafikas lietotnē GIMP un     |
|             | citās programmās.                                                                   |
| Tēmas       | <ul> <li><u>Digitāla attēla iegūšanas veidi un raksturlielumi - 1;</u></li> </ul>   |
| izklāsts:   | <ul> <li><u>Digitāla attēla iegūšanas veidi un raksturlielumi - 2;</u></li> </ul>   |
|             | • Fotogrāfiju apstrādes lietotnes;                                                  |
|             | • <u>Digitāla attēla apstrāde;</u>                                                  |
| Skolēnu     | Kārtējā pārbaude: tests. Vērtēšana ar "ieskaitīts" un "neieskaitīts".               |
| mācību      | Uzdevumi un tests atrodams <u>Attēlu apstrāde</u> nodaļas beigās. Pirms sākt pildīt |
| sasniegumu  | uzdevumus, skolēnam jāpierakstās portālā uzdevumi.lv izmantojot e-klases            |
| vērtēšanas  | lietotājvārdu un paroli.                                                            |
| formas un   |                                                                                     |
| metodes:    |                                                                                     |

| 09.04.2020. |                                                                                   |
|-------------|-----------------------------------------------------------------------------------|
| Stundas     | Fotogrāfēšana                                                                     |
| tēma:       |                                                                                   |
| Stundas     | Gūtas pamatzināšanas foto kompozīcijas veidošanā. Apgūta centrālā kompozīcija     |
| mērķis:     | un Trešdaļu likums. Atkārtot kā fotogrāfiju no ierīces augšupielādēt datorā.      |
| Tēmas       |                                                                                   |
| izklāsts:   | 1. FOTO KOMPOZĪCIJAS PAMATI                                                       |
|             | Centrālā kompozīcija - galvenais objekts atrodas kadra centrā.                    |
|             |                                                                                   |
|             | Parasti neiesaka lietot, ja vien tās nepieciešamību nenosaka kādi īpaši apstākļi. |
|             | Aplūkojot šādu attēlu, tas parasti šķiet mazāk pievilcīgs.                        |

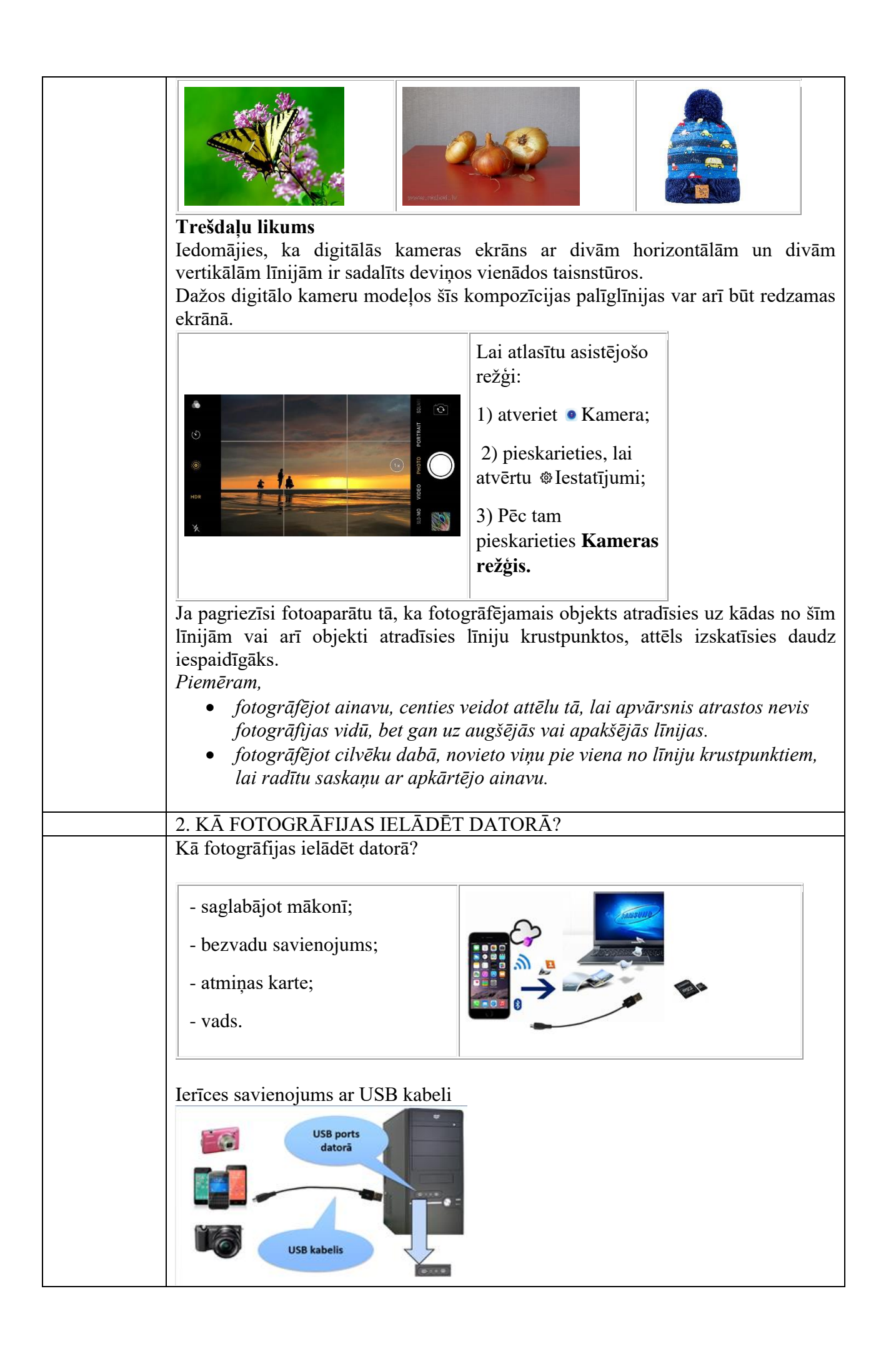

| Jāatceras, ka USB kabelim viens no portiem ir atkarīgs no ierīces (telefons,<br>fotoaparāts, planšete u.c.). Katrai ierīcei tas var būt savādāks.                                                                                                    |            |
|----------------------------------------------------------------------------------------------------|------------|
| fotoaparāts, planšete u.c.). Katrai ierīcei tas var būt savādāks.                                                                                                    |            |
|                                                                                                    |            |
| Pēc ierīču savienošanas, datorā atveras paziņojuma logs:                                                                                                    |            |
| C AutoPlay                                                                                                    |            |
|                                                                                                    |            |
|                                                                                                    |            |
| 3                                                                                                    |            |
| Always do this for this device:                                                                                                    |            |
| Device options                                                                                                    |            |
| Sync digital media files to this device                                                                                                    |            |
| using Windows Media Player                                                                                                    |            |
| Open device to view files<br>using Windows Explorer                                                                                                    |            |
| Import pictures and videos                                                                                                    |            |
| using Windows                                                                                                    |            |
| Import pictures and videos<br>using Windows Live Photo Gallery                                                                                                    |            |
| View more AutoPlay options in Control Panel                                                                                                    |            |
|                                                                                                    |            |
| Izvēlas vienu no darbības veidiem piemēram Open device, vai Import picture                                                                                                    |            |
| atlasa nenieciešamos failus (attēlus, video) un saglabā datorā sev vaiadzīgajā                                                                                                    | ••,        |
| manē                                                                                                    |            |
| mape.                                                                                                    |            |
| Skolānu Droktiskais darbs, vērtājums 10 ballu skolā                                                                                                    |            |
| <b>SKOICHU</b> Flaktiskais dalos, veitejuliis 10 baļļu skala.                                                                                                    |            |
| inaciou izvenes vienu no krasam:                                                                                                    |            |
| sasmegumu • sarkana                                                                                                    |            |
| vertesanas • zaļa                                                                                                    |            |
| iormas un • zila                                                                                                    |            |
| • dzeltena                                                                                                    |            |
| Atrodi un nofotografē 4 dažādus objektus (drēbes, skolas piederumus no somas                                                                                                    |            |
| sienas, u.tml.) Tevis izvēlētajā krāsā! Diviem attēliem jābūt uzņemtiem centrālā                                                                                                    |            |
| kompozīcijā un diviem attēliem ievērojot Trešdaļu likumu.                                                                                                    |            |
|                                                                                                    |            |
|                                                                                                    |            |
| Ja iespējams, fotogrāfijas augšupielādē zem uzdevumi.lv Fotogrāfijas uzņemšar                                                                                                    | a.         |
| Ja iespējams, fotogrāfijas augšupielādē zem uzdevumi.lv <u>Fotogrāfijas uzņemšar</u><br>Fotogrāfijas var arī nosūtīt skolotājai izmantojot e-klases pastu vai personīgo e-                                                                                                    | <u>a</u> . |
| Ja iespējams, fotogrāfijas augšupielādē zem uzdevumi.lv <u>Fotogrāfijas uzņemšar</u><br>Fotogrāfijas var arī nosūtīt skolotājai izmantojot e-klases pastu vai personīgo e-<br>pastu (skolotājas e-pasts: baibajansone90@gmail.com)                                                                                                    | <u>a</u> . |
| Ja iespējams, fotogrāfijas augšupielādē zem uzdevumi.lv <u>Fotogrāfijas uzņemšar</u><br>Fotogrāfijas var arī nosūtīt skolotājai izmantojot e-klases pastu vai personīgo e-<br>pastu (skolotājas e-pasts: <u>baibajansone90@gmail.com</u> )                                                                                                    | <u>a</u> . |
| Ja iespējams, fotogrāfijas augšupielādē zem uzdevumi.lv <u>Fotogrāfijas uzņemšan</u><br>Fotogrāfijas var arī nosūtīt skolotājai izmantojot e-klases pastu vai personīgo e-<br>pastu (skolotājas e-pasts: <u>baibajansone90@gmail.com</u> )<br>Uzdevuma vērtēšanas kritēriji:                                                                                                    | <u>a</u> . |
| Ja iespējams, fotogrāfijas augšupielādē zem uzdevumi.lv <u>Fotogrāfijas uzņemšan</u><br>Fotogrāfijas var arī nosūtīt skolotājai izmantojot e-klases pastu vai personīgo e-<br>pastu (skolotājas e-pasts: <u>baibajansone90@gmail.com</u> )<br>Uzdevuma vērtēšanas kritēriji:<br>1. Uznemti četri attēli – 1 punkts:                                                                                                    | <u>a</u> . |
| Ja iespējams, fotogrāfijas augšupielādē zem uzdevumi.lv <u>Fotogrāfijas uzņemšan</u><br>Fotogrāfijas var arī nosūtīt skolotājai izmantojot e-klases pastu vai personīgo e-<br>pastu (skolotājas e-pasts: <u>baibajansone90@gmail.com</u> )<br>Uzdevuma vērtēšanas kritēriji:<br>1. <i>Uzņemti četri attēli – 1 punkts;</i><br>2. Visos 4 attēlos galvenie objekti ir vienā no piedāvātajām krāsām – 1 punkts:                                                                    | <u>a</u> . |
| Ja iespējams, fotogrāfijas augšupielādē zem uzdevumi.lv <u>Fotogrāfijas uzņemšan</u><br>Fotogrāfijas var arī nosūtīt skolotājai izmantojot e-klases pastu vai personīgo e-<br>pastu (skolotājas e-pasts: <u>baibajansone90@gmail.com</u> )<br>Uzdevuma vērtēšanas kritēriji:<br>1. <i>Uzņemti četri attēli – 1 punkts;</i><br>2. Visos 4 attēlos galvenie objekti ir vienā no piedāvātajām krāsām – 1 punkts;<br>3. Divos no attēliem izmantota centrālā kompozīcija – 2 punkti: | <u>a</u> . |